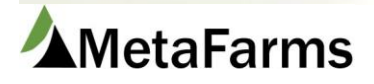

MetaFarms Support Phone 952.215.3233 • Fax 877.289.3860 •

## Feed Budgets

Feed Budgets can be found on the Feed or Feed Management Setup tab under Feed Mills. Feed Budgets are nutritionist guidelines of pounds of feed per head and script days per ration to be fed to a group of animals. These Feed Budgets must be assigned at a Site level for Sow Unit or Group level for Finish in order to use Feed Ordering. See below for where these are set up at the site and group level.

Prior to setting up the Feed Budgets, you will want to first set up: Feed Mills, Diets, Ingredients, Feed Phase, Feed Slide, Expected Health and Energy Levels. Procedures for these items can be found on the Help menu.

| Feed Management                                                                                                    | Finish           | Finance  | Assurance                                                                                                    | Analytics                                                           | Help              | Cha                         | nge Company                                   |         |             |            |
|----------------------------------------------------------------------------------------------------|------------------|----------|----------------------------------------------------------------------------------------------------|---------------------------------------------------------------------|-------------------|-----------------------------|-----------------------------------------------|---------|-------------|------------|
| Feed     Ordering       →☆ Create Feed Delivery -<br>Diets     →☆ Feed Ordering       →☆ Create Feed Delivery -<br>Ingredients     →☆ Update Feed Delivery       →☆ Update Feed Delivery     →☆ Feed Transfers |                  | Drdering | Work Flov                                                                                                    | N<br>Bin Observa<br>ealth Breaks<br>eatment Or<br>Prices<br>Budgets | tion<br>s<br>ders | GrainBank<br>└─☆ Prepay/Cor | itract Feed                                   | Imports |             |            |
| Reports                                                                                                    | Setup            |          | A 44 11 44                                                                                                    |                                                                     |                   |                             | r 10'                                         |         |             | r   a.c'll |
| Waster<br>分 Feed Ingredie<br>分 Feed Nutrien<br>分 Feed Ingredie                                                                                                    | Master Attribute |          | Ingredient Perce<br>Phase<br>gy Level<br>cted Health<br>Based Growth C<br>th Break<br>th Lab<br>ge Locations<br>ment Order | nts<br>Curves                                                       |                   | Feed Bins                   | ins<br>in Scale<br>in Types<br>in Observation | n       | Feed Mills* |            |

To search for existing Feed Budgets, select a Feed Mill or Nutritionist and click Search. Feed Budgets will come up below.

| Feed Budget         | Feed Budget Detail | Diet Formulas | Formula Ingredients |  |  |
|---------------------|--------------------|---------------|---------------------|--|--|
| Search Feed Budget  |                    |               |                     |  |  |
| Feed Mill:          | AG COOP Service    | *             |                     |  |  |
| Nutritionist:       | (Select)           | *             |                     |  |  |
| Include Inactive: 🔲 |                    |               |                     |  |  |
|                     | Search             |               |                     |  |  |

To add a new Feed Budget, click Add Feed Budget. A popup will open. Fill in the information for the Feed Budget and click Save and Close. We encourage Performance numbers to be filled out. Checking the Antibiotic Free or Ractopamine Free checkboxes will allow this to be shown on the Feed Order sent to the mill.

| 📄 Edit               |                       |               | _ = ×          |
|----------------------|-----------------------|---------------|----------------|
| Save Save and        | Close Print           |               | <u> </u>       |
| Feed Mill Info       | rmation               |               |                |
| *Feed Budget Name    | AG COOP FIN M 06-2018 | Nutritionist: | nist: (Select) |
| *Code                | AGCPFN0618            | Group Type:   | rpe: Finishing |
| Feed Mil             | I: AG COOP Service    | *             |                |
| Start W              | <b>t:</b> 45.00       | Comments:     | nts:           |
| End W                | <b>t:</b> 280.00      |               |                |
| Activ                | e: 🗹                  |               |                |
| Performance          |                       |               |                |
| ADG: 4.200           |                       |               |                |
| FC: 3.100            |                       |               |                |
| ADFI: 4.200          |                       |               |                |
| DOF: 162             |                       |               |                |
| Health               |                       |               |                |
| Expected Health:     | No Disease            | *             |                |
| Energy Level:        | Low Energy            |               |                |
| Antibiotic Free:     |                       |               |                |
| Ractopamine Free:    |                       |               |                |
|                      |                       |               |                |
| Health Directive:    |                       |               |                |
| Nutrition Disections |                       |               |                |
| Nutrition Directive: |                       |               |                |
|                      |                       |               |                |
| Feed T               | hundral ala           |               |                |
| Feed I               | nreshold              |               |                |
|                      | <i>u</i> >            |               |                |
| Min Order            | (tons):               |               | 1.00           |
|                      |                       |               |                |
| Min Order            | (percent):            |               |                |
|                      |                       |               |                |

Quantity difference per animal from budget (in lbs):

Min Order (tons) is the minimum amount left of one diet before jumping to the next diet. Min Order (percent) can be used instead of tons but both cannot be used.

2.00

Number of days and Quantity Difference are thresholds for what to show on the Exception report. Number of Days is based on the Requested Delivery Date.

Once the Feed Budget has been added, add the Details by clicking on Details.

Number of days different from feed budget expected DOF to actual DOF (in days): 5

| Feed | Feed Budget           |                       |            |                 |         |  |
|------|-----------------------|-----------------------|------------|-----------------|---------|--|
| Add  | Add Feed Budget Print |                       |            |                 |         |  |
| Row  | Edit                  | Name                  | Code       | Feed Mill       | Details |  |
|      |                       | T                     | T          | T               |         |  |
| 1    | Edit                  | AG COOP FIN M 06-2018 | AGCPFN0618 | AG COOP Service | Details |  |

Click on Add Feed Budget Detail. Fill in the information for the first Feed Budget sequence. Click Save and Close.

| Edit — 🗆 🗙           |                     |   |                     |          |  |
|----------------------|---------------------|---|---------------------|----------|--|
| Save Save and C      | lose Print          |   |                     |          |  |
| Feed Budget De       | tail                |   |                     |          |  |
| *Feed Mill:          | AG COOP Service     | * | Feed Slide:         | N1 -     |  |
| *Diet:               | N4                  | - | ADG:                | 1.100    |  |
| *Inventory Source:   | Estimated Inventory | - | FC:                 | 3.200    |  |
| *Start Weight:       | 45.00               |   | ADFI:               | 4.300    |  |
| End Weight:          | 54.99               |   | DOF:                | 12       |  |
| Qty Feed Per Animal: | 25.000 (lb)         |   | Energy:             | 1350.000 |  |
| Feed Phase:          | Nursery 4           |   | Calorie Conversion: |          |  |
|                      |                     |   | Comments:           |          |  |

Inventory Source can be any of the following. Actual would be if the pigs are already in the group. Typically not the first budget. Barn/Site Capacity and Estimated Inventory can be used when the group is scheduled but pigs are not actually there yet. Estimated Inventory can be used on double stocked groups as well.

| *Inventory Source:   | (Select)            |
|----------------------|---------------------|
| *Start Weight:       | (Select)            |
| ·····                | Actual Inventory    |
| End Weight:          | Barn/Site Capacity  |
| Qty Feed Per Animal: | Estimated Inventory |
|                      | Pigs Started        |

Start Weight is required and End Weight will automatically calculate as you add each Detail of the Budget.

If you are using Feed Phase, select the Phase for this particular Diet.

Qty. Fed will be based on the Feed Budget provided you from your Nutritionist.

The performance numbers at this level are for this diet only, not the overall Feed Budget. These will fill in on the Feed Order screen and are needed in order to use Suggested Feed Orders.

Customers using MetaFarms Energy may fill out the Energy and Calorie Conversion.

Continue by adding each sequence in the same way until all sequences are complete.

For customers using the Feed Management module, Diet Formulas and Formula Ingredients can be added for each sequence.

Diet Formulas are the Diet Names and Codes (Not individual Ingredients) as specified in the Feed Budget. Click on the Formulas button on the sequence you are adding to.

| Fe   | ed Budget                                   | Feed Budget Detail    | Diet Formulas Fo | rmula Ingredients   |               |                        |            |            |          |          |        |
|------|---------------------------------------------|-----------------------|------------------|---------------------|---------------|------------------------|------------|------------|----------|----------|--------|
| Feed | l Budget De                                 | tail: AG COOP FIN M 0 | 6-2018           |                     |               |                        |            |            |          |          |        |
| Add  | Add Feed Budget Detail Delete Records Print |                       |                  |                     |               |                        |            |            |          |          |        |
| Row  | Edit                                        | Feed Mill             | Diet             | Inventory<br>Source | Animal Weight | Qty Feed per<br>Animal | Feed Phase | Feed Slide | Comments | Formulas | Delete |
|      |                                             | T                     |                  | T                   | T             | T                      | T          | T          | Ţ        |          |        |
| 1    |                                             |                       |                  |                     |               |                        |            |            |          |          |        |

Click Add. Enter the Formula information and click Save.

| Formula Effective Date:         | 11/11/2018       |
|---------------------------------|------------------|
| Name:                           | Add Winter Wheat |
| Nutritionist:                   | (Select)         |
| Comments:                       |                  |
| Instructions:                   |                  |
| Import Date:                    | m                |
| Import Filename:<br>Save Cancel |                  |

Formula Ingredients are specifications for Diet Formulas. The ingredient totals for a Diet Formula should total 2,000 pounds. To add the Formula Ingredients, click on the Ingredients button.

| Fee  | Feed Budget         Feed Budget Detail         Diet Formulas         Formula Ingredients |                           |                  |             |              |          |
|------|------------------------------------------------------------------------------------------|---------------------------|------------------|-------------|--------------|----------|
| Diet | Formulas: A                                                                              | AG COOP FIN M 06          | -2018   N4       |             |              |          |
| Add  | Add Delete Records Print                                                                 |                           |                  |             |              |          |
| Row  | Edit                                                                                     | Formula<br>Effective Date | Name             | Ingredients | Nutritionist | Comments |
|      |                                                                                          |                           | T                |             | T            | Ţ        |
| 1    | Edit                                                                                     | 11/11/2018                | Add Winter Wheat | Ingredients |              |          |

Click the Add button, enter information and Save.

| 📄 Add Formu  | Add Formula Ingredient |          |  |  |
|--------------|------------------------|----------|--|--|
| Save Save    | and Close Print        |          |  |  |
| Formula In   | gredients              |          |  |  |
| Feed Mill:   | Farmers Coop           |          |  |  |
| *Type:       | Ingredient             | -        |  |  |
| *Ingredient: | Corn                   | <b>~</b> |  |  |
| *Amount:     | <b>2000</b> (lb)       |          |  |  |
| Comments:    |                        |          |  |  |
| Import Name: |                        |          |  |  |
| Import Code: |                        |          |  |  |
|              |                        |          |  |  |
|              |                        |          |  |  |

Continue adding the Formula Ingredients until it is complete and equal to 2,000 lbs.

## To Add a Feed Budget to a Group

Feed Budget can be assigned when a group is created or added after the group has been created. You will find a procedure on the Help menu for Adding a Group.

| nish Sales                               | Finance                                                     | Analytics                               | Help                               | C |
|------------------------------------------|-------------------------------------------------------------|-----------------------------------------|------------------------------------|---|
| Group                                    |                                                             | Events                                  |                                    |   |
|                                          | a Group                                                     | 🗙 Morta                                 | lity                               |   |
|                                          | Group                                                       | 🛣 Expen                                 | ises                               |   |
| - 🛱 Open                                 | Close Group                                                 | 🛣 Comn                                  | nents                              |   |
| 🛱 Recal                                  | ulate Group                                                 | IIII 🛱 Pig Ov                           | wnership                           |   |
| ☆ Creat<br>☆ Find a<br>☆ Open<br>☆ Recal | a Group<br><mark>Group</mark><br>Close Group<br>ulate Group | ☆ Morta<br>☆ Expen<br>☆ Comn<br>☆ Pig O | ility<br>ises<br>nents<br>wnership |   |

To add a Feed Budget to a current group. Enter your group name or choose the producer and site of the group. Click Search. Click on the Details button of the group you want to add the Feed Budget to. The group popup will open. Select the Feed Budget from the dropdown, then click Save and Close.

| 🗐 Group                      |                                |
|------------------------------|--------------------------------|
|                              |                                |
| * Group ID/Name:             | Feed Order Test                |
| Require Subgroups:           |                                |
|                              |                                |
| * Producer:                  | The Sonar Sonaria =            |
| * Site:                      | CARD FOR CONTRACTOR            |
| Barn:                        | FINISHER V                     |
| Room:                        | (Select) V                     |
| Pen:                         | (Select) ▼                     |
| Genetics: (Se                | elect) 🔻                       |
| Gender: (Se                  | elect) ▼                       |
| Feed Mill: Del               | luxe Feeds 🔻                   |
| Feed Budget: 🥌               | weg / Mendedag   1 frankendera |
| Mortality Distribution: (Se  | elect) 🔻                       |
| Estimated Mortality %:       |                                |
| Feed Based Growth Curve: PIC | 280Mixed V                     |
| Growth Curve - WOF: (Se      | elect) ▼                       |
| Target Group Days: 0         |                                |
| Target Weight 250            |                                |

To Add a Feed Budget to a Sow Unit

Feed Budgets for sow units are added at the Site level.

.

| ow | Feed Management                                                                                                    | Finish                                           | Sales       | Finance | Analytics                                                                   | Help                                | Change Company                                           |     |
|----|----------------------------------------------------------------------------------------------------|--------------------------------------------------|-------------|---------|-----------------------------------------------------------------------------|-------------------------------------|----------------------------------------------------------|-----|
| So | w                                                                                                    | Animal Movements                                 |             |         | oar                                                                         |                                     | WorkFlow                                                 | Imp |
|    | <ul> <li>★ Sheet Review</li> <li>☆ Sow Card Data Entry</li> <li>★ Sow Data Entry</li> <li>☆ Sow Sheet Event Entry</li> <li>☆ Create Movement for<br/>Unassigned Events</li> <li>☆ Unposted Sheets</li> <li>☆ Weekly Sow Herd<br/>Adjustment</li> <li>☆ Sow Search</li> <li>☆ Review Mobile Events</li> </ul> | ⊢☆ cri<br>L ☆ mo                                 | eate a Move | ement   | ☆ Boar Sheet B<br>☆ Boar Individ<br>Entry<br>☆ Boar Search<br>☆ Semen Batcl | Event Entry<br>ual Event<br>h Entry | 쓨 Ingredient Price<br>슜 Ingredient Usage<br>슜 Group Plan | LÅ  |
| E  | Reports Setup                                                                                                    |                                                  |             |         |                                                                             |                                     |                                                          |     |
| A  | ttributes                                                                                                    | Health Attributes                                |             |         |                                                                             |                                     | Company Attributes                                       |     |
|    | ☆ Genetic Levels<br>☆ Genetic Lines - Boar                                                                                                    | ー・ゲ Health Challenge<br>ー・ゲ Sow Condition Scores |             |         |                                                                             |                                     | ☆ Producer/Site/Barns*<br>☆ Crate Entry                  |     |
|    | Genetic Lines - Sow                                                                                                    | - 🖓 Sow Treatment Medications                    |             |         |                                                                             |                                     | 🛠 Stall Entry                                            |     |

Click on the Sites tab and click Search.

| Producer     | Site        | Barn | Room | Pen |
|--------------|-------------|------|------|-----|
| Search Produ | <u>icer</u> |      |      |     |

Scroll or filter to the sow unit site you want to assign the Feed Budget to. Click the Edit button. Scroll down to the Feed Ordering section and choose the Feed Budget for the sow unit. Save. \*\* Note you can also choose the Feed Mill for the sow unit on this screen under Site Information. This is also needed for Feed Ordering for the unit.

| Feed Ordering             | ^ |
|---------------------------|---|
| Email Group: Laura Mernka | - |
| Email Feed Order: 🕑       |   |
| Feed Budget: SOW          | • |